# **UHF RFID Industrial Reader**

# 902~928MHz 2W

Model: WS-UHFRFIDANT4

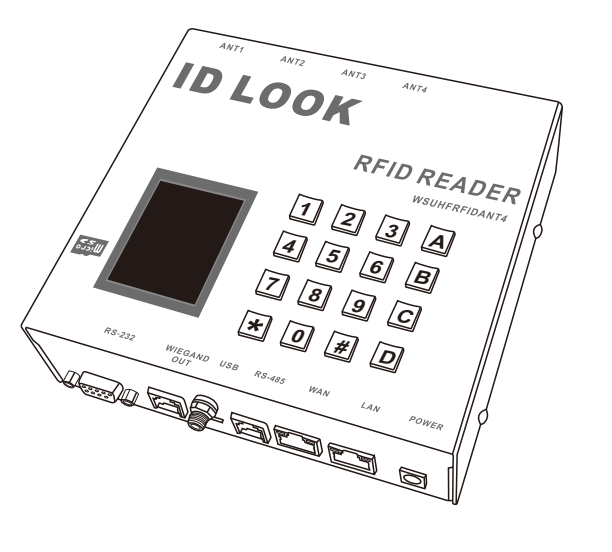

| Content                                                                 |
|-------------------------------------------------------------------------|
| Important event 1                                                       |
| Declaration 1                                                           |
| Warranty 1                                                              |
| Parts Description 2                                                     |
| Specification 3                                                         |
| Wi-Fi Specification 3                                                   |
| Accessory 4                                                             |
| Characteristic 4                                                        |
| Start Display 4                                                         |
| Instructions 5                                                          |
| Set up instruction 5                                                    |
| Rj-45 Connection 8                                                      |
| Wi-Fi Connection 8                                                      |
| Wiegand out Pin Identify (Data Output Interface)                        |
| RS-485 Pin Identify (Reserved Communication Interface)                  |
| Install the Fix Stand 9                                                 |
| CE Caution Note (European Union) 11                                     |
| Administrative Regulations on Low Power Radio Waves Radiated Devices 11 |
| FCC Consistent Declaration (U.S.A. Only)                                |

# Instruction manual

# Important event

- > This product is in general use for the equipment on the premise of the development, design, manufacture. Do not use that require high security purposes, such as machinery or medical, aviation equipment, machinery and transport-related deaths are directly or indirectly related to the svstem.
- This product should be in this brochure by the instructions of the types and rated voltage power under the current proper use. If violation of this statement by the safety records of the supply operation, I am afraid our company cannot afford any of the responsibility.
- > Do not self-decomposition, alteration, repair of the products also will cause fire, electric shock, fault, and dangerous. In addition, their decomposition, alteration, and repair the product, failure is not within the scope of warranty.
- ► The products are not waterproof, so please do not use and touch water. Take off and on also please note. Rain, spray, drinks, steam, sweat may be a failure.
- Use of this product, please be sure to use according to the statement recorded by the use of methods to operate.
- Please do not violate particular attention to the matterreminded to use. ▶ Please respect this statement recorded by the note. When consumers in
- contravention of this statement recorded note of the operation, I am afraid our company could not shoulder any responsibility.
- ▶ Products are defective, the Company will be responsible for free to amend the flaws, or to the same flawless product or its equivalent products in exchange. However, the Company does not assume based on the requirements of the flaw and loss responsibility.
- ► The Company reserves the right to retain without notice to users of the cases, the product of hardware / software (version upgrade) is with the right to edit.

# Declaration

This product meet different telecommunication regulation.

# Warranty

The warranty time is within one year from purchased date. The warranty scope are used in normal situation and none vandalism. (Some function harmful out of warranty scope and Vandalism are Un-warranty).

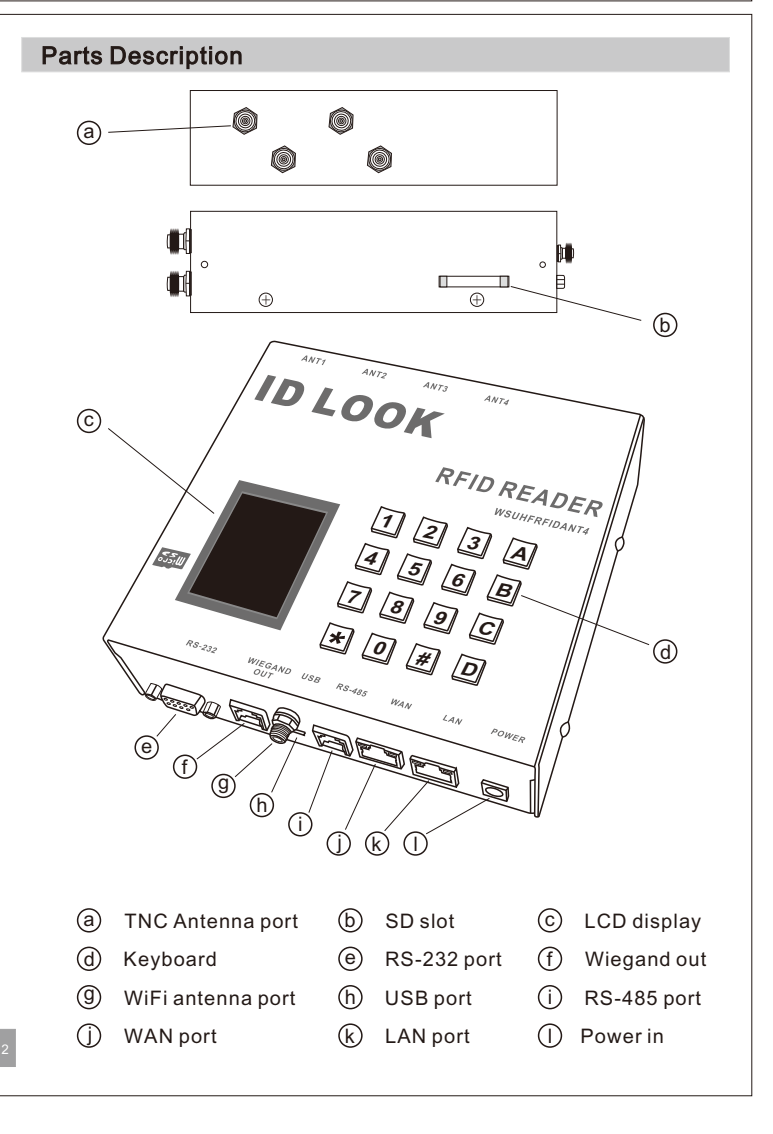

# Specification

Frequency: USA(902~928MHz), China(920~925MHz) Communication Protocol: EPC Class 1 Gen 2, ISO18000-6C, IS18000-6A/B Antenna: 4 Port TNC antenna output Output Power: 2W (33dBm) Communication Interface: RS-232, RS-485, Wiegand, Rj-45, Wi-Fi、SD Card Keyboard: 4X4 Reading Range: Able to reach 35 meter (depends on environment tag size or function) Display: 2.2"240x320 LCD Screen Memory Device: Micro SD (32G extendable) Wi-Fi: IEEE802.11b/g Wireless Standard Working Voltage: 12V 2A Operating Temperature: -10°C to +60°C Size: 160 x 150 x 47.7 mm

# Wi-Fi Specification

| 2.4GHz 802.11b/g/n,compatible                        |
|------------------------------------------------------|
| Support IEEE 802.3、IEEE 802.3u                       |
| WiFi Client/AP/Router Mode                           |
| Support wps/wds                                      |
| The range of baudrate: 1200~500000bps                |
| Support transparent transmission mode                |
| Support multiple security authentication-mechanisms: |
| WEP64/WEP128/ TKIP/ AES                              |
| WEP/WPA-PSK/WPA2-PSK                                 |
| Support wireless roam                                |
| Support multiple network protocols:                  |
| Support two config methods:Serial/WEB                |
|                                                      |

### Instructions

# Set up instruction

Press A to the menu, enter six digit password (default password: 888 888) press # to delete error and re-enter the menu (Figure 1). Enter the menu (Figure 2), when there is no indication over 5 min. it'll automatically jump back to the menu or press D to exit.

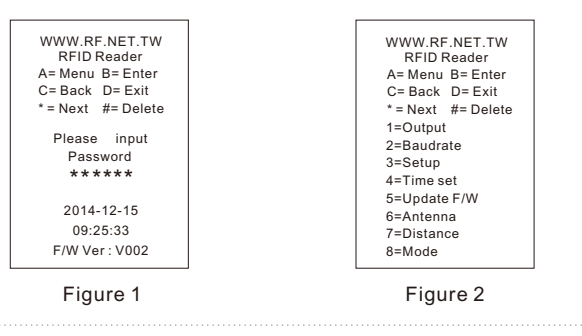

#### 1=Output

Press 26 or 34 to set up output data, press B to the last page; Enter 1 and long press C (do not save) to the last page; Enter 1 and press D (save) to standby mode (Figure 3).

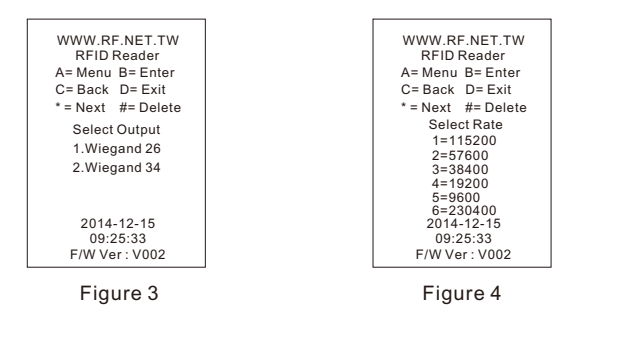

# Accessory

Power Adopter 12V 2A \*1

Instruction Manual \*1

#### Characteristic

| Parameter                   | Min                      | Туре | Max | Unit | Condition |
|-----------------------------|--------------------------|------|-----|------|-----------|
| Operating Condition         |                          |      |     |      |           |
| Operating Temperature Range | -30                      |      | +70 | °C   |           |
| Operating Supply Voltage    |                          | 12   |     | V    |           |
| Current Consumption         |                          |      |     |      |           |
| Standby mode                |                          | 190  |     | mA   |           |
| Operating mode              |                          | 1200 |     | mA   | 2W Peak   |
| RF Characteristic           |                          |      |     |      |           |
| Frequency Range             | 902                      |      | 928 | MHz  |           |
| Output Power                | 15                       |      | 33  | dBm  |           |
| Other                       |                          |      |     |      |           |
| Display                     | 2.2" TFT 240*320 Display |      |     |      |           |
| Button                      | 4 * 4 Keyboard           |      |     |      |           |
| Working mode                | FHSS                     |      |     |      |           |
| Antenna                     | Four Antenna             |      |     |      |           |
| Read prompt                 | Buzzer                   |      |     |      |           |
| Support Area                | Taiwan、USA、China、Korea   |      |     |      |           |

Fix Stand \*2

# Start Display

|                                  | WWW.RF.NET.TW<br>RFID Reader       |
|----------------------------------|------------------------------------|
| Press A to enter the Device Menu | — A= Device Menu                   |
| Press B to start scan            | <ul> <li>B=RFID Enable</li> </ul>  |
| Press C to stop scan             | <ul> <li>C=RFID Disable</li> </ul> |
| Press # to display Device Info   | - #= Device Info                   |
| Tag Reading Frequency            | <ul> <li>PackageNo=</li> </ul>     |
|                                  | System normal                      |
| Date                             | - 2014-12-15                       |
| Time                             | - 09:25:33                         |
| Version                          | - F/W Ver: V002                    |

#### 2=Baudrate

3

Set up RS-232 and RS-485 interface, press B to the last page; Enter 2 and long press C (do not save) to the last page; Enter 2 and press D (save) to standby mode (Figure 4).

#### 3=Setup

Set up password, reset Wifi, RFID and voice, press B to the last page Enter 3 and long press C (do not save) to the last page; Enter D (save) to the home screen (Figure 5).

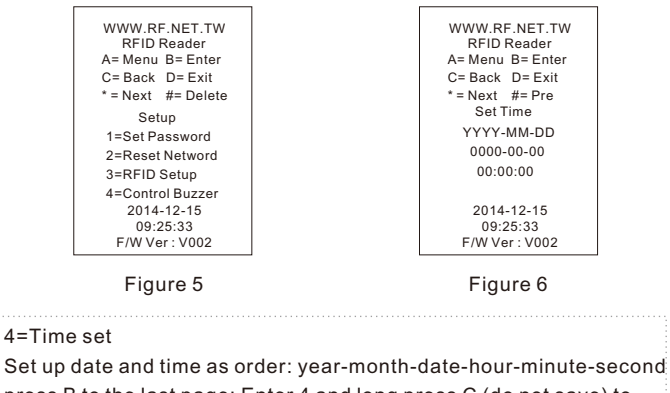

press B to the last page; Enter 4 and long press C (do not save) to last page; Enter 4 and press D (save) and back to home screen (Figure 6).

5=Update F/W (Not Functioning)

(Not i unctioning)

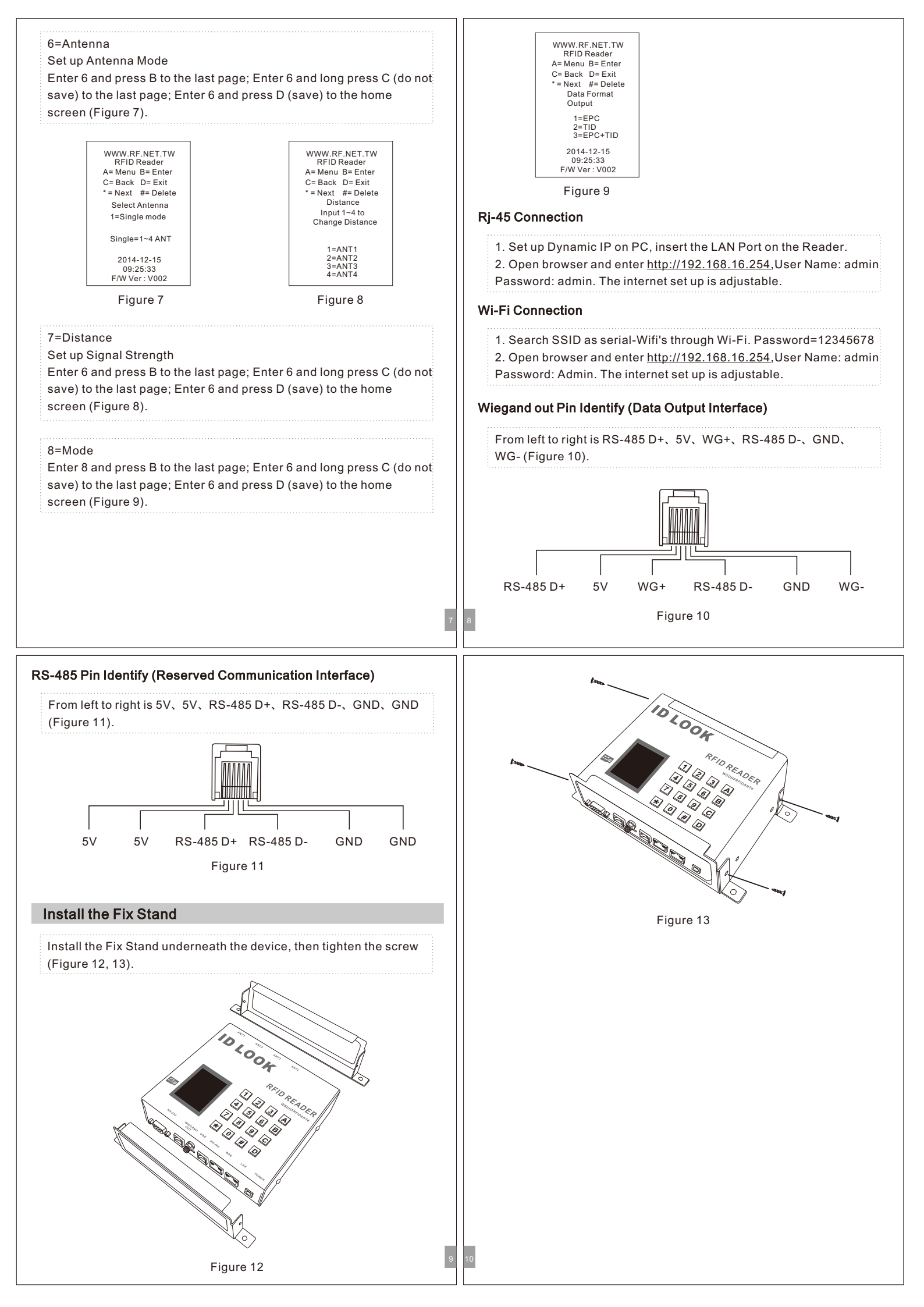

# CE Caution Note (European Union)

Symbol of **(** $\boldsymbol{\epsilon}$  it accords with EMC regulation (89/336 / EEC) to represent this device, and the low-voltage regulation of European Union (73/23/EEC). It represents to follow the following standard regulations of European Union (The bracket is a reciprocal international standard reciprocal international standard and regulation).

EN 60950/A11: 1997/(IEC 60950/A4: 1996), The ones that includes information science and technology of apparatus of e-commerce safe.
 EN 55024: 1998 (IEC 1000-4-2, 1000-4-3, 1000-4-4, 1000-4-5, 1000-4-6, 1000-4-8, 1000-4-11) -' scientific and technological apparatus of information - The characteristic of interfere avoided - Restrain and test method

Chapter 2 -Static release (ESD) Demand

► Chapter 3 -Radiate the static field demand

► Chapter 4 -The electron is transmitted / produced and washed (EFT) fast Demand.

Chapter 5 -surge demand

- ► Chapter 6 -Resistance demand caused in field of wireless frequency.
- Chapter 8 -Magnetic field demand of electric frequency.
   Chapter 11 –Shortly cut off the demand of making a variation with the
- voltage transiently under the voltage.
- EN 55022:1998/(CISPR 22:1997) ,Class B, ' "To assess information scientific and

technological apparatus wireless restriction and way of interfering with the characteristic."

Administrative Regulations on the Low Power Radio Waves Radiated Devices

#### Article 12

Without permission granted by the DGT, any company, enterprise, or user is not allowed to change frequency, enhance transmitting power or alter original characteristic as well as performance to a approved low power radio-frequency devices.

#### Article 14

The low power radio-frequency devices shall not influence aircraft security and interfere legal communications; If found, the user shall cease operating immediately until no interference is achieved.

The said legal communications means radio communications is operated in compliance with the Telecommunications Act.

The low power radio-frequency devices must be susceptible with the interference from legal communications or ISM radio wave radiated devices.

# FCC Consistent Declaration (U.S.A. Only)

Attention: FCC rule regulation, modified and changed must allowed by WENSHING Electronics company, otherwise that would make you operate this apparatus invalid. This apparatus adopted test, according to chapter 15 that FCC regulation, accord with Class B digital restrictions of device. These limits are designed to provide reasonable protection, avoid to having harmful interference at home's environment.

This device may have radiated wireless frequency energy. If don't allow the instruction manual, then may will interfere wireless communication. However, there is no any way to guarantee, it will not be interfered in particular installed. If this device really causes harmful interference, (It could be confirmed by turning on or off this device.) Advise you to try to use the following ways modifying the interference situation.

- ▶ Relocation receiving antenna or altering its direction.
- Increase the distance between device and receiver.
- Please connect this device to the outlet in the circuit different from the receiver.
- The following manuals is published by Federal Communications Commission, they must be helpful to all users.
- How to Identify and Resolve Radio-TV Interference Problems. (This manual can be obtained by relevant departments of publication of the U.S. government.)

Government Printing Office, Washington D.C., 20402. Stock No. 004-00398-5

Notice: The changes or modifications not expressly approved by the party responsible for compliance could void the user's authority to operate the equipment.

IMPORTANT NOTE: To comply with the FCC RF exposure compliance requirements, no change to the antenna or the device is permitted. Any change to the antenna or the device could result in the device exceeding the RF exposure requirements and void user's authority to operate the device.